# iOS17.5 (設定確認)

□ 手順 1

"設定"をタップします。

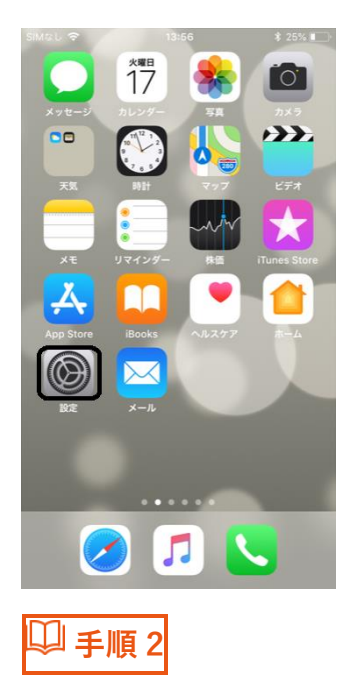

"メール"をタップします。

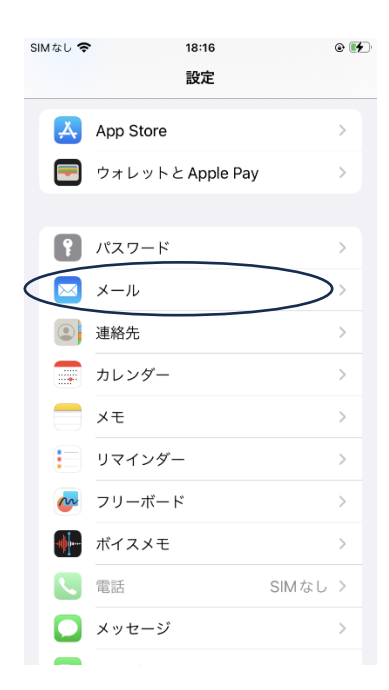

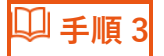

#### アカウントをタップします。

| SIM t     | il 🗢         | 9:37                 |    | •     |
|-----------|--------------|----------------------|----|-------|
| <         | 殳定           | ××                   | l  |       |
|           |              |                      |    |       |
| 4         | メール          | ," にアクセスを許可          |    |       |
|           |              | Siriと検索              |    | >     |
|           | Ļ            | <b>通知</b><br>バナー、バッジ |    | >     |
|           | ((†))        | モバイルデータ通             | i信 |       |
|           |              |                      |    |       |
|           | デファ          | ォルトのメールアフ            | プリ | メール > |
|           | _            |                      | _  |       |
| $\langle$ | アカウ          | ウント                  | >  | 1 >   |
|           |              | 211171               |    |       |
|           | xye          | ーシリスト                |    |       |
|           | プレも          | ビュー                  |    | 2行 >  |
|           | TO/CC ラベルを表示 |                      |    |       |
|           | スワー          | イプオプション              |    | >     |
|           |              |                      |    |       |
|           | ×ッセ          | ーシ                   |    |       |
|           | 1.           |                      |    |       |
| Ц         | 1 3          | <b>戶順4</b>           |    |       |
|           |              | 198.1                |    |       |

#### 設定するアカウントをタップします。

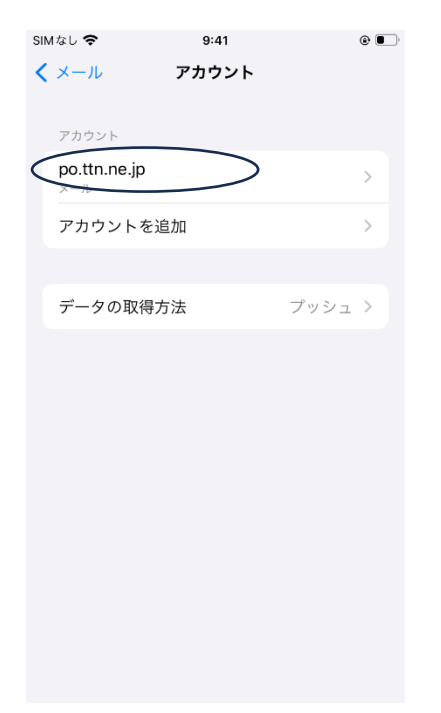

□ 手順5

「ご利用内容のお知らせ」を参照のうえ、以下設定を確認します。

確認後、"SMTP"をタップします。

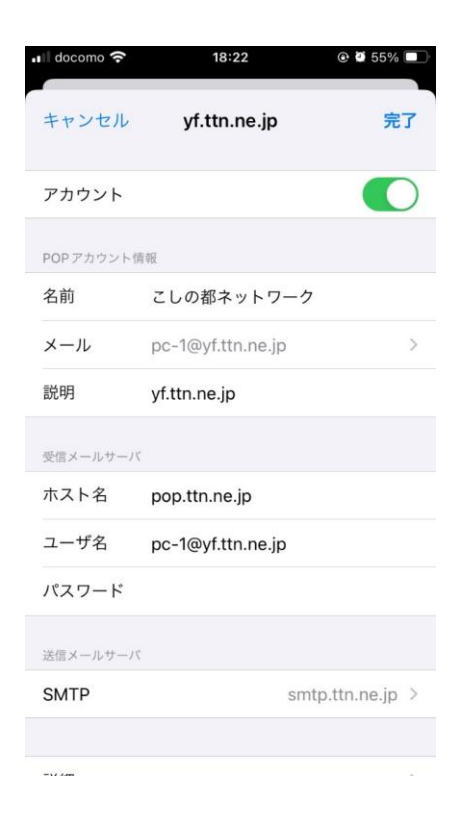

| アカウント         | オン                                        |  |  |
|---------------|-------------------------------------------|--|--|
| 【POP アカウント情報】 |                                           |  |  |
| 名前            | メール送信時に相手側にて送信者名として表示されます。<br>任意の名前をつけます。 |  |  |
| メール           | メールアドレス                                   |  |  |
| 説明            | 任意の表示名                                    |  |  |
| 【受信メールサーバ】    |                                           |  |  |
| ホスト名          | pop.ttn.ne.jp                             |  |  |
| ユーザ名          | メールアドレス                                   |  |  |
| パスワード         | メールパスワード                                  |  |  |

□ 手順6

# "smtp.ttn.ne.jp"をタップします。

| SIMなし 🗢                    | 22:23               | <b>\$</b> 97% <b>—</b> ) |
|----------------------------|---------------------|--------------------------|
| <b>〈</b> yf.ttn.ne.jp      | SMTP                |                          |
|                            |                     |                          |
| プライマリサーバ                   |                     |                          |
| smtp.ttn.ne.jp             | )                   | オン >                     |
|                            |                     |                          |
| ほかのSMTPサーバ                 |                     |                          |
| sjm.tue.ne.jp              |                     | オフ >                     |
| サーバを追加…                    |                     | >                        |
| "メール"は、プライマ<br>SMTPサーバを順番に | ノサーバを使用できな<br>試します。 | い場合はほかの                  |
|                            |                     |                          |
|                            |                     |                          |
|                            |                     |                          |
|                            |                     |                          |
|                            |                     |                          |
|                            |                     |                          |
|                            |                     |                          |
|                            |                     |                          |
|                            |                     |                          |

□ 手順 7

## 以下設定を確認します。確認後"完了"をタップします。

| SIMなし 🗢  | 22:27             | <b>\$</b> 96% 🔳, |
|----------|-------------------|------------------|
| キャンセル    | smtp.ttn.ne.jp    | 完了               |
|          |                   |                  |
| サーバ      |                   |                  |
| 送信メールサーバ | l,                |                  |
| ホスト名     | smtp.ttn.ne.jp    |                  |
| ユーザ名     | pc-1@yf.ttn.ne.jp |                  |
| パスワード    | •••••             |                  |
| SSLを使用   |                   | $\bigcirc$       |
| 認証       |                   | パスワード >          |
| サーバポート   | × 587             |                  |

| サーバ        | オン             |
|------------|----------------|
| 【送信メールサーバ】 |                |
| ホスト名       | smtp.ttn.ne.jp |
| ユーザ名       | メールアドレス        |
| パスワード      | メールパスワード       |
| SSLを使用     | オフ             |
| 認証         | パスワード          |
| サーバポート     | 587            |

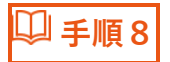

#### 表示名をタップしもどります。

| SIMなし 🗢                     | 22:23               | <b>\$</b> 97% 🔲 |
|-----------------------------|---------------------|-----------------|
| yf.ttn.ne.jp                | SMTP                |                 |
|                             |                     |                 |
| プライマリサーバ                    |                     |                 |
| smtp.ttn.ne.jp              |                     | オン >            |
|                             |                     |                 |
| ほかのSMTPサーバ                  |                     |                 |
| sjm.tue.ne.jp               |                     | オフ >            |
| サーバを追加                      |                     | >               |
| "メール"は、プライマ!<br>SMTPサーバを順番に | リサーバを使用できな<br>試します。 | い場合はほかの         |
|                             | 240 00 7 0          |                 |
|                             |                     |                 |
|                             |                     |                 |
|                             |                     |                 |
|                             |                     |                 |
|                             |                     |                 |
|                             |                     |                 |
|                             |                     |                 |
|                             |                     |                 |

□ 手順9

#### "詳細"をタップします。

| ll docomo 🔶 | 18:22 @ 55%       | 9  |
|-------------|-------------------|----|
| キャンセル       | yf.ttn.ne.jp 劳    | 17 |
| アカウント       | •                 | D  |
| POPアカウント1   | 青報                |    |
| 名前          | こしの都ネットワーク        |    |
| メール         | pc-1@yf.ttn.ne.jp | >  |
| 説明          | yf.ttn.ne.jp      |    |
| 受信メールサーハ    | c.                |    |
| ホスト名        | pop.ttn.ne.jp     |    |
| ユーザ名        | pc-1@yf.ttn.ne.jp |    |
| パスワード       |                   |    |
| 送信メールサーバ    | ç                 |    |
| SMTP        | smtp.ttn.ne.jp    | >  |
|             |                   |    |
| The Asso    |                   |    |

🔱 手順 10

## 以下設定を確認します。確認後、アカウント表示名をタップし戻ります。

| SIMなし 🗢      | 22:28 | \$ 96% <b>()</b>     |
|--------------|-------|----------------------|
| yf.ttn.ne.jp | 詳細    |                      |
|              |       |                      |
| 削除したメッセージの移動 | カ先:   |                      |
| 削除済メールボック    | ス     | <ul> <li></li> </ul> |
| アーカイブメールボ    | ミックス  |                      |
| 削除したメッセージ    |       |                      |
| 削除           |       | 1週間後 >               |
|              |       |                      |
| 受信設定         |       |                      |
| SSLを使用       |       | $\bigcirc$           |
| 認証           |       | パスワード >              |
| サーバから削除      |       | しない >                |
| サーバポート 110   |       |                      |
|              |       |                      |
| S/MIME       |       |                      |
| S/MIME       |       | $\bigcirc$           |
|              |       |                      |

| 【受信設定】 |       |
|--------|-------|
| SSLを使用 | オフ    |
| 認証     | パスワード |
| サーバポート | 110   |

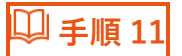

## "完了"をタップし終了します。

| 📲 docomo 奈 | 18:22             | e 2 55% 🗖        |
|------------|-------------------|------------------|
| キャンセル      | yf.ttn.ne.jp      | 完了               |
| アカウント      |                   |                  |
| POPアカウント帽  | 靜報                |                  |
| 名前         | こしの都ネットワー         | ーク               |
| メール        | pc-1@yf.ttn.ne.jp | >                |
| 説明         | yf.ttn.ne.jp      |                  |
| 受信メールサーバ   |                   |                  |
| ホスト名       | pop.ttn.ne.jp     |                  |
| ユーザ名       | pc-1@yf.ttn.ne.jp |                  |
| パスワード      |                   |                  |
| 送信メールサーバ   |                   |                  |
| SMTP       |                   | smtp.ttn.ne.jp > |
|            |                   |                  |

= \/ /.m